1. Navigate to the Salisbury RecDesk subsite as seen below.

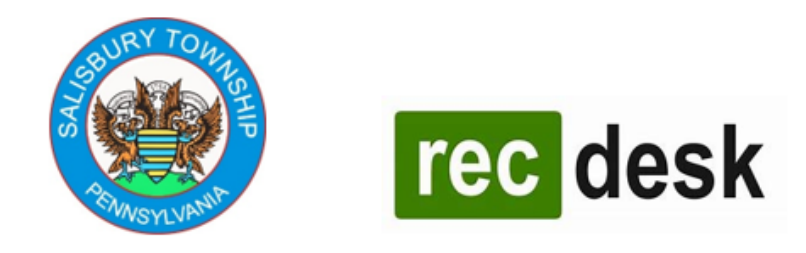

## **RecDesk Online Park Pavilion Reservations**

Salisbury Township is pleased to announce that moving forward all Township-Owned Park Pavilions can now be reserved online using <u>RecDesk</u>, our new Facility Management software!

Please click the link below to register for <u>RecDesk</u> and process you pavilion reservations online! (*Credit or Debit Card Only*)

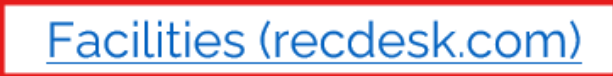

2. If you have not yet registered for RecDesk with Salisbury Township, click on "Log In" as seen below and then "Create New Account". If you already have a Salisbury Township RecDesk Account, sign into your account and proceed to Step 6.

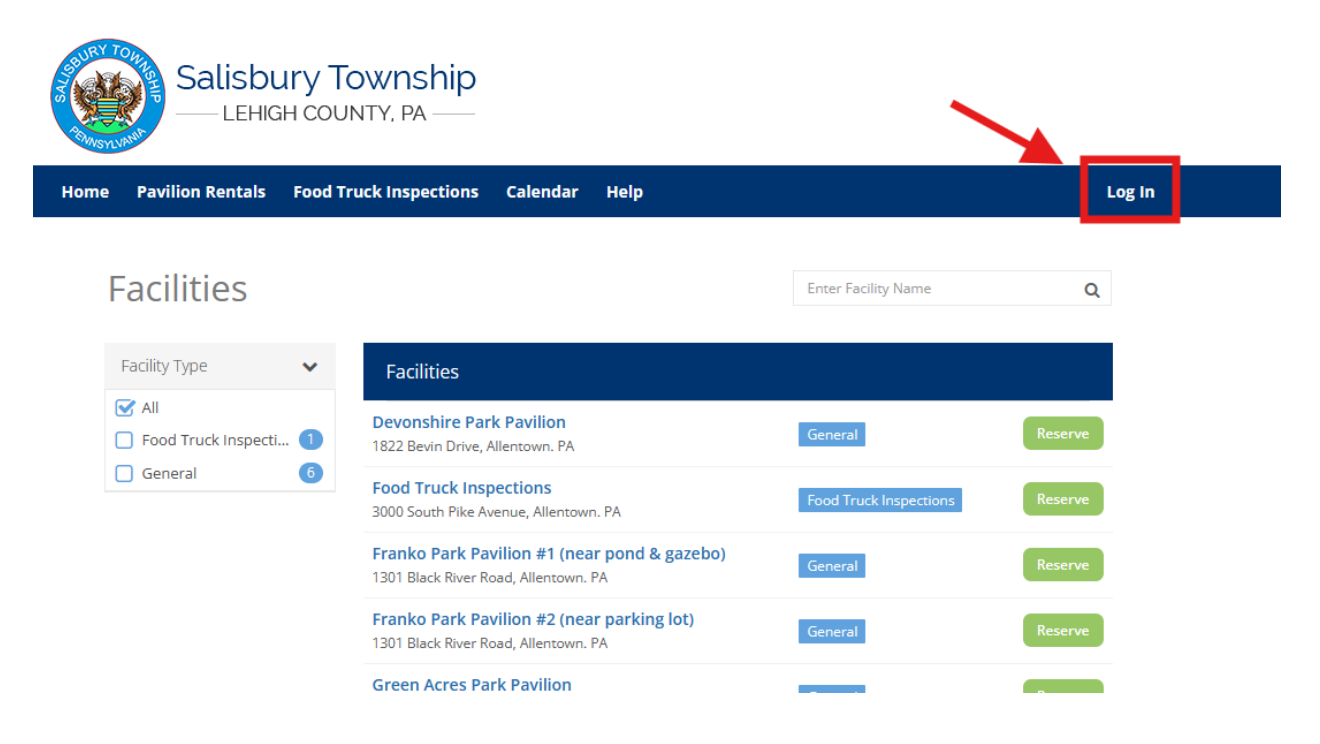

| RETURN TO MAIN WERSTE |                                      | ONLINE REGISTRATION |
|-----------------------|--------------------------------------|---------------------|
| Salisb                | Ury Township<br>3H COUNTY, PA        |                     |
| Home Pavilion Rentals | Food Truck Inspections Calendar Help | Log in              |
|                       |                                      |                     |
|                       |                                      |                     |
|                       | Sign In to your Community Account    |                     |
|                       | L Username                           |                     |
|                       | Password                             |                     |
|                       | andre ine                            |                     |
|                       | Create New Account                   |                     |
|                       |                                      |                     |
|                       | Forget password?                     |                     |
|                       | Noder DD. SDDD. N16-2                |                     |

3. Fill out the required fields as seen below and then click "Continue"

| RETURN TO MAIN WEBSITE |                                                                                                    | ONLINE REGISTRATION |
|------------------------|----------------------------------------------------------------------------------------------------|---------------------|
| Salisbu                | H COUNTY, PA                                                                                                    |                     |
| Home Pavilion Rentals  | Food Truck Inspections Calendar Help                                                                                                    | Leg In              |
|                        | Online Account Approval Required<br>Flease proceed with this profile set up. This profile will<br>need to be approved prior to allowing Online<br>Registration and/or Reservations. You will be notified<br>via email once that is complete.<br>Create Account<br>Name * |                     |
|                        | First Name     MI     Last Name       Primary Phone *                                                                                                    |                     |

4. Fill in the remaining required information and then create a username and password. Username can be your email address but does not have to be. Click "Submit" to proceed.

| Home Pavilion Rentals | ood Truck Inspections Caler                                         | idar Help                                       |           |                |                           |                                        | Log In |
|-----------------------|---------------------------------------------------------------------|-------------------------------------------------|-----------|----------------|---------------------------|----------------------------------------|--------|
|                       | Create Account                                                      |                                                 |           |                |                           |                                        |        |
|                       | Online Account Ap                                                   | oproval Require                                 | rd        |                |                           |                                        |        |
|                       | Please proceed with<br>allowing Online Rep<br>once that is complete | h this profile set<br>gistration and/or<br>ste. |           |                | need to be<br>will be not | e approved prior to<br>ified via email |        |
|                       | ≡ General Informat                                                  | tion                                            |           |                |                           |                                        |        |
|                       | Name *                                                              | Test                                            |           | 30             |                           | User                                   |        |
|                       | Head of Household                                                   | (** This M                                      | ember is  | included or    | n email no                | otifications to other Family           |        |
|                       | Date of Birth *                                                     | mm/dd/yyyy                                      |           |                |                           |                                        |        |
|                       | Gender*                                                             | Male                                            | ~         |                |                           |                                        |        |
|                       | ≡Address                                                            |                                                 |           |                |                           |                                        |        |
|                       | Address Line One *                                                  | 428 Colonial (                                  | a.        |                |                           |                                        |        |
|                       | Address Line Two                                                    |                                                 |           |                |                           |                                        |        |
|                       | City*                                                               | ALLENTOWN                                       |           |                |                           |                                        |        |
|                       | State/Province *                                                    | PA                                              | *         |                |                           |                                        |        |
|                       | Opt-in Text Alerts                                                  | elect Cettler -                                 | ¥         |                |                           |                                        |        |
|                       | III Emergency Contact                                               |                                                 |           |                |                           |                                        |        |
|                       | Name #1                                                             |                                                 |           |                |                           |                                        |        |
|                       | Noble Phone                                                         | )                                               |           |                |                           |                                        |        |
|                       | Name #2                                                             |                                                 |           |                |                           |                                        |        |
|                       | Mobile Phone                                                        | ) ani ann                                       |           |                |                           |                                        |        |
|                       | III Member Note (General                                            | Notes. Disabilitie                              | n, Food A | llergies. etc) |                           |                                        |        |
|                       | Note                                                                |                                                 |           |                |                           |                                        |        |
|                       | E Login ID & Password                                               |                                                 |           |                |                           |                                        |        |
|                       | User Name *                                                         |                                                 |           |                |                           |                                        |        |
|                       | Password *                                                          |                                                 |           |                |                           |                                        |        |
|                       | Repeat Password *                                                   |                                                 |           |                |                           |                                        |        |

5. After completing your account registration you will need to wait for a confirmation email that your registration has been approved. This will come to the email address you provided when you registered. Once you receive this email, click "Home" at the top left of the page to proceed back to the "Pavilion Rentals" Hub.

| RETURN TO MAI       | IN WEBSITE                                      |                       |                                                                                         |                                     | ONLINE REGISTRAT   |
|---------------------|-------------------------------------------------|-----------------------|-----------------------------------------------------------------------------------------|-------------------------------------|--------------------|
| SURY TOR            | Salisbury To                                    | OWNSHIP<br>NTY, PA —— |                                                                                         |                                     |                    |
| Home P              | avilion Rentals Food Tr                         | uck Inspections       | Calendar Help                                                                           |                                     | ¥ <sup>0</sup> (   |
|                     | User<br>Household<br>1 members                  |                       | Test User @ tuser2<br>pavilionrentals@salisburyle<br>(484) 719-6181<br>Pending Approval | ehighpa.gov Profile History         | ☐ Calendar<br>Edit |
| ≌ s<br>\$ vi<br>⊡ F | See Household Calendar<br>iew Invoices<br>Forms | Account is per        | nding approval. You will recei                                                          | ive an email when that step is comp | lete.              |
| O V                 | Naitlist                                        | $\equiv$ General Inf  | ormation                                                                                |                                     |                    |
|                     | Add Household Member                            | Name                  | Test User 🔳                                                                             | ID: 6 🔒 tuser2                      |                    |
|                     |                                                 | Date of Birth         | <b>1/1/1978</b> (46 yea                                                                 | ars)                                |                    |
|                     | Household                                       | Gender                | Male                                                                                    |                                     |                    |
|                     | \$0.00                                          | Head of House         | hold No                                                                                 |                                     |                    |
|                     |                                                 | <b>≡</b> Address      |                                                                                         |                                     | Resident           |
|                     | Balance Due                                     | Address Line C        | one 428 Colonial C                                                                      | t                                   |                    |
|                     | \$0.00                                          | Address Line T        | wo -                                                                                    |                                     |                    |
|                     | Household Reports 🗸                             | City                  | ALLENTOWN                                                                               |                                     |                    |
|                     |                                                 | State                 | PA                                                                                      |                                     |                    |
|                     | Tant Llaga                                      | Zip/Postal Cod        | e <b>18103</b>                                                                          |                                     |                    |
|                     |                                                 | ≡ Email Addre         | 255                                                                                     |                                     |                    |
| Pe                  | nding Approval                                  |                       |                                                                                         |                                     |                    |

6. Click on Pavilion Rentals.

| RETORN TO |                  |                                |                 |                       | ONLINE REGISTION | ion.     |
|-----------|------------------|--------------------------------|-----------------|-----------------------|------------------|----------|
|           | Salisbu          | Iry Township<br>h county, pa — |                 |                       |                  |          |
| Home      | Pavilion Rentals | Food Truck Inspections         | Calendar        | Help                  | 📌 🧉              | <b>b</b> |
| _         |                  |                                | Wel<br>Salisbur | come to<br>y Township |                  |          |
|           | P#               |                                |                 |                       |                  |          |
|           | FOOD             |                                |                 |                       |                  |          |

7. Find the pavilion location you would like to reserve and click "Reserve" as seen below.

| RETURN TO MAIN WEBSITE       |                                                                                      |                        | ONLINE REGISTRATION |  |
|------------------------------|--------------------------------------------------------------------------------------|------------------------|---------------------|--|
| Salisbury Teligh Cou         | ownship<br>Inty, pa ——                                                               |                        |                     |  |
| Home Pavilion Rentals Food T | ruck Inspections Calendar Help                                                       |                        | ¥® 🔺                |  |
| Facilities                   |                                                                                      | Enter Facility Name    | Q                   |  |
| Facility Type                | Facilities                                                                           |                        |                     |  |
| All Food Truck Inspecti      | Devonshire Park Pavilion<br>1822 Bevin Drive, Allentown. PA                          | General                | Reserve             |  |
| General 6                    | Food Truck Inspections<br>3000 South Pike Avenue, Allentown. PA                      | Food Truck Inspections | Reserve             |  |
|                              | Franko Park Pavilion #1 (near pond & gazebo)<br>1301 Black River Road, Allentown. PA | General                | Reserve             |  |
|                              | Franko Park Pavilion #2 (near parking lot)<br>1301 Black River Road, Allentown. PA   | General                | Reserve             |  |
|                              | Green Acres Park Pavilion<br>2702 Green Acres Drive, Allentown. PA                   | General                | Reserve             |  |
|                              | Laubach Park Pavilion<br>1630 Lehigh Ave, Allentown. PA                              | General                | Reserve             |  |
|                              | Lindberg Park Pavilion<br>2800 Lindberg Avenue, Allentown. PA                        | General                | Reserve             |  |
|                              | Displaying 1 - 7 of 7                                                                | 2                      | 5 <b>v</b> per page |  |

8. Select the date you would like to reserve from the Calander and click "Reserve" to proceed. If a date does not have a green "Reserve" button on it, this date has already been booked and is not available.

Facilities

|               | rk Pavilion                                                                                                    |                                                                                                    |                                                                                                    |                                                                                                    |                                                                                                    |
|---------------|----------------------------------------------------------------------------------------------------|----------------------------------------------------------------------------------------------------|----------------------------------------------------------------------------------------------------|----------------------------------------------------------------------------------------------------|----------------------------------------------------------------------------------------------------|
| Today         | P                                                                                                    | May 2024                                                                                                    |                                                                                                    | Month 1                                                                                                    | Week Day                                                                                                    |
| Mon           | Tue                                                                                                    | Wed                                                                                                    | Thu                                                                                                    | Fri                                                                                                    | Set                                                                                                    |
|               |                                                                                                    | 1                                                                                                    | 2                                                                                                    | 3                                                                                                    | 3                                                                                                    |
| 6             | 7                                                                                                    | 8                                                                                                    | 9<br>Reserve                                                                                                    | 10<br>Reserve                                                                                                    | 1                                                                                                    |
| 13<br>Reserve | 14<br>Reserve                                                                                                    | 15<br>Reserve                                                                                                    | 16<br>Reserve                                                                                                    | 17<br>Reserve                                                                                                    | × 1                                                                                                    |
| 20<br>Reserve | 21<br>Reserve                                                                                                    | 22<br>Reserve                                                                                                    | 23<br>Reserve                                                                                                    | 24<br>Reserve                                                                                                    | 2<br>Reserve                                                                                                    |
| 27            | 28                                                                                                    | 29                                                                                                    | 30                                                                                                    | 31                                                                                                    |                                                                                                    |
|               | Today<br>Mon<br>27<br>6<br>6<br>7<br>7<br>8<br>8<br>8<br>8<br>8<br>8<br>8<br>9<br>20<br>8<br>8<br>8<br>8<br>9<br>20<br>8<br>8<br>8<br>8<br>9<br>20<br>8<br>8<br>9<br>20<br>9<br>20 | Today     Tue       Mon     Tue       22     30       23     30       6     7       20     21       Reserve     Reserve       20     21       Reserve     Reserve       20     21       Reserve     22       20     21       Reserve     22 | Today     Way 2024       Mon     Tue     Wed       29     30     1       6     7     8       13     14     15       Reserve     Reserve     8       20     21     22       Reserve     Reserve     8       20     21     22       Reserve     Reserve     8       27     28     29 | Mon         Tue         Wed         Thu           29         30         1         2           6         7         8         9           7         8         9         Reserve           21         14         15         16           Reserve         Reserve         Reserve         Reserve           20         21         22         23           Reserve         Reserve         Reserve         Reserve           20         21         22         23           Reserve         Reserve         Reserve         Reserve           27         28         29         30 | May 2024         Month         Month         Month         Month         Month         Month         Month         Month         Month         Month         Fri         Month         Fri         Gradies         Gradies         < |

9. On the next screen enter the required fields and then click on the downward facing arrow next to the Pavilion Rental Times listed and select the plus sign next to your fee. This fee amount is based on your residency. Please note that all Non-Profits will be marked as "Residents". Once you have selected your fee, click "Add to Cart" to proceed.

## Facilities

| • Reserve Facility   |                    |   |        |
|----------------------|--------------------|---|--------|
| Devonshire P         | ark Pavilion       |   |        |
| 🛗 May 9th 202        | 1                  |   |        |
| Member *             | Test User          | ~ |        |
| Description of Use * |                    |   |        |
| Group Size *         |                    |   |        |
| Pavilion Rentals     |                    |   |        |
| 7:00 AM - 8:00 PM    |                    |   | $\sim$ |
|                      |                    |   |        |
|                      | Add To Cart Cancel |   |        |
|                      |                    |   |        |

|                        | WEILDEI                                     | ical oaci          | •                                     |   |
|------------------------|---------------------------------------------|--------------------|---------------------------------------|---|
|                        | Description of Use *                        |                    |                                       |   |
|                        | Group Size *                                |                    |                                       |   |
|                        | Pavilion Rentals                            |                    |                                       |   |
|                        | 7:00 AM - 8:00 PM                           |                    | ~                                     |   |
|                        | Resident Full Day Re<br>* Residents only    | ntal               | \$25.00<br>+ \$50.00 deposit          |   |
|                        | Non-Resident Full D<br>* Non-Residents only | ay Rental          | <b>\$100.00</b><br>+ \$100.00 deposit |   |
|                        | Non-Profit No Fee<br>* Residents only       |                    | <b>\$0.00</b><br>+ \$50.00 deposit    |   |
|                        | Non-Profit No Fee<br>* Non-Residents only   |                    | <b>\$0.00</b><br>+ \$100.00 deposit   |   |
|                        |                                             |                    |                                       |   |
|                        |                                             | Add To Cart Cancel |                                       |   |
| -                      |                                             |                    |                                       |   |
| Grou                   | ip Size *                                   |                    |                                       | _ |
| Pavilion Re            | entals                                      |                    |                                       | _ |
| 7:00 AM -              | 8:00 PM                                     |                    |                                       |   |
| Resident<br>* Resident | Full Day Rental                             |                    | \$25.00<br>+ \$50.00 deposit          |   |
| Non-Resi<br>* Non-Res  | ident Full Day Rental<br>idents only        |                    | <b>\$100.00</b><br>+ \$100.00 deposit |   |
| Non-Prot<br>* Resident | fit No Fee<br>ts only                       |                    | <b>\$0.00</b><br>+ \$50.00 deposit    |   |
| Non-Proi<br>* Non-Res  | fit No Fee<br>idents only                   |                    | <b>\$0.00</b><br>+ \$100.00 deposit   |   |
|                        |                                             |                    |                                       |   |
|                        | Add To (                                    | Cart Cancel        |                                       |   |
|                        |                                             |                    |                                       |   |

10. Confirm the details of your pavilion rental and then click "Go to Checkout" at the bottom of the page.

| Shopping Cart |                                                                                              |                                                                                                    |                                        |
|---------------|----------------------------------------------------------------------------------------------|----------------------------------------------------------------------------------------------------|----------------------------------------|
|               | Shopping Cart                                                                                |                                                                                                    |                                        |
|               | Item                                                                                         | Quantity                                                                                                | Unit Price                             |
|               | 1. Devonshire Park Pavilion                                                                  | Remove 1                                                                                                | \$75.00                                |
|               | Reservation Test User Date: 5/9/2024 7:00 AM - 8:00 PM Description: Test Group Size: 15      |                                                                                                    |                                        |
|               |                                                                                              | Total:                                                                                                  | \$75.00                                |
|               | O Please Note: you MUST go to Check Out and<br>process. Spots in Programs are not guaranteer | make <i>Payment</i> to complete the reg<br>I until the Check Out process is com<br>Add New Registration | istration<br>Iplete.<br>So To Checkout |

11. Read and accept the Waiver by clicking "I Accept Waiver".

Waiver

| Waiver                                                    |                                                                                                    |
|-----------------------------------------------------------|----------------------------------------------------------------------------------------------------|
| By checking this box I acknowledg<br>applicable) in order | ge that I must complete the following application and waiver (if<br>r to reserve a Salisbury Township owned pavilion. |
| I Accept                                                  | Waiver I Decline Waiver                                                                                               |

12. Click "Complete Form" next to each form on the "Required Forms" page and fill in the information requested.

\*\*PLEASE NOTE\*\* The "Park Pavilion Reservation Permit Application" is required to be completed for ALL reservations.

The "Release and Waiver of Liability Form is only required to be filled in if you will be having a Food Truck, Children's Play House, or a Caterer onsite at your event. If you will not have any of these things present at your event, simply click on "Complete Form" next to "Release and Waiver of Liability" and then scroll to the bottom and click "Submit Form" No additional information is requred.

## **Required Forms**

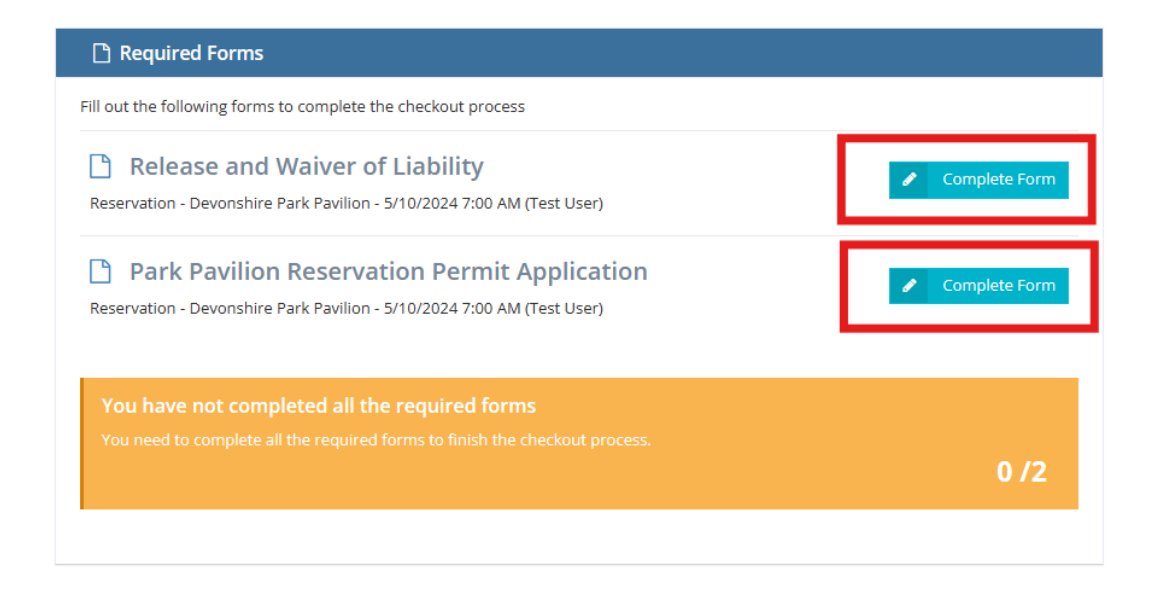

I Have Completed All Forms »

13. Once both forms show highlighted as green (as seen below), click on "I Have Completed All Forms" to proceed.

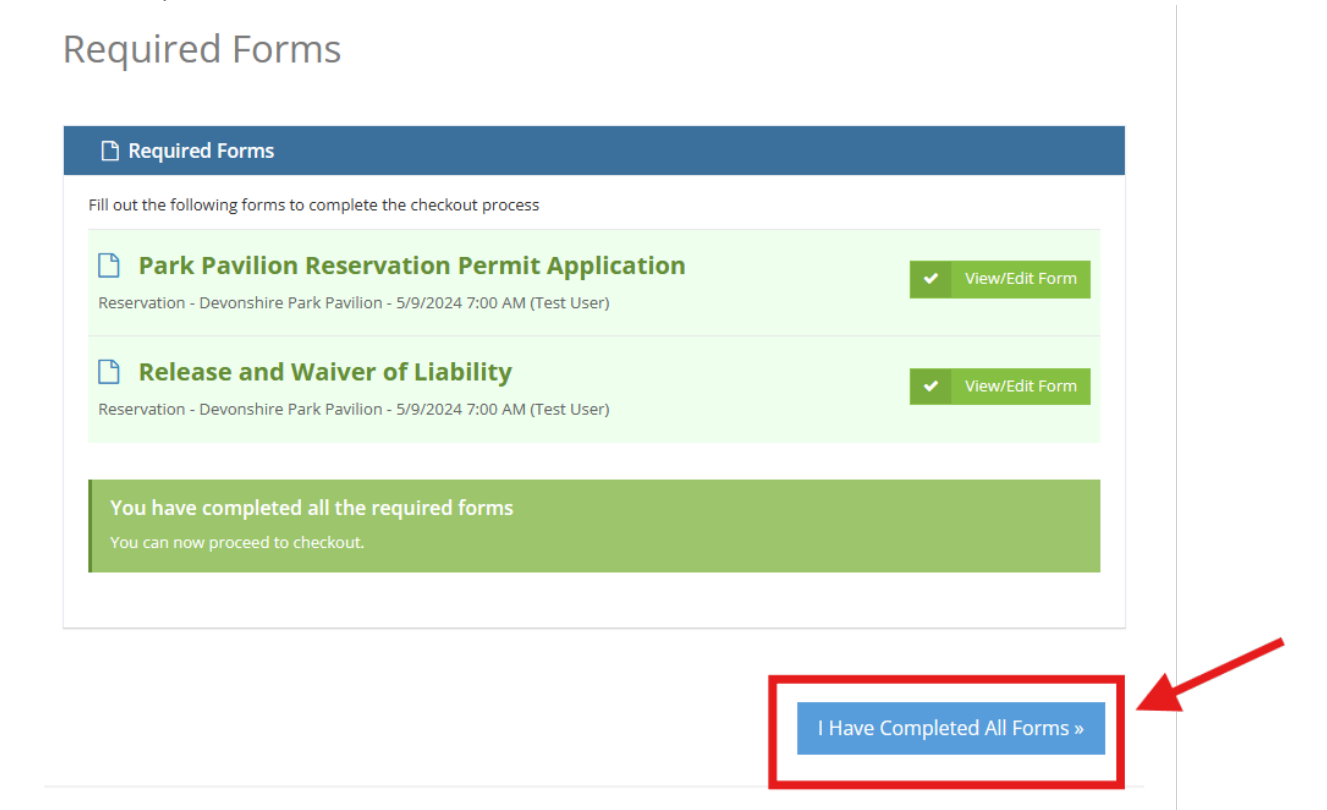

14. Fill out your payment details in order to process your payment for the rental. **Please note, as of 2025 we are no longer requiring a security deposit**. When you have completed all the required fields, click "Submit" at the bottom of the page.

| Total Amount Due | \$75.00         |      |      |   |  |
|------------------|-----------------|------|------|---|--|
| Item Total       | 75.00           |      |      |   |  |
| Sales Tax        | 0.00            |      |      |   |  |
| Convenience Fee  | 0.00            |      |      |   |  |
| ≡ Card Info      |                 |      |      |   |  |
| Name on Card     | Test            |      | User |   |  |
| Card Type        | - Select Card - |      |      | * |  |
| Card Number      |                 |      |      |   |  |
| Expiration       | 01 👻            | 2024 | ~    |   |  |
| CVV Code         |                 |      |      |   |  |

Checkout

15. Your Reservation Confirmation and Receipt will be emailed to you at the email address you provided when registering for RecDesk. Please print your Reservation Confirmation and have it with you throughout your rental time as proof of your reservation.